# Guia de Orientação para pedidos de Adesão a Atas e Registro de Preços gerenciadas pela Central de Compras

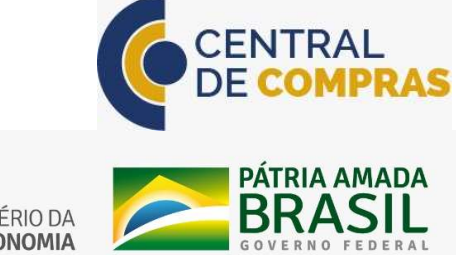

SECRETARIA ESPECIAL DE SECRETARIA DE **DESBUROCRATIZAÇÃO,** MINISTÉRIO DA **GESTÃO GESTÃO E GOVERNO DIGITAL ECONOMIA** 

## ADESÃO À ATA DE REGISTRO DE PREÇOS

#### A) O PROCESSO DE ADESÃO

O Processo de Adesão perante a Central de Compras é relativamente simples. O passo a passo do processo é apresentado a seguir:

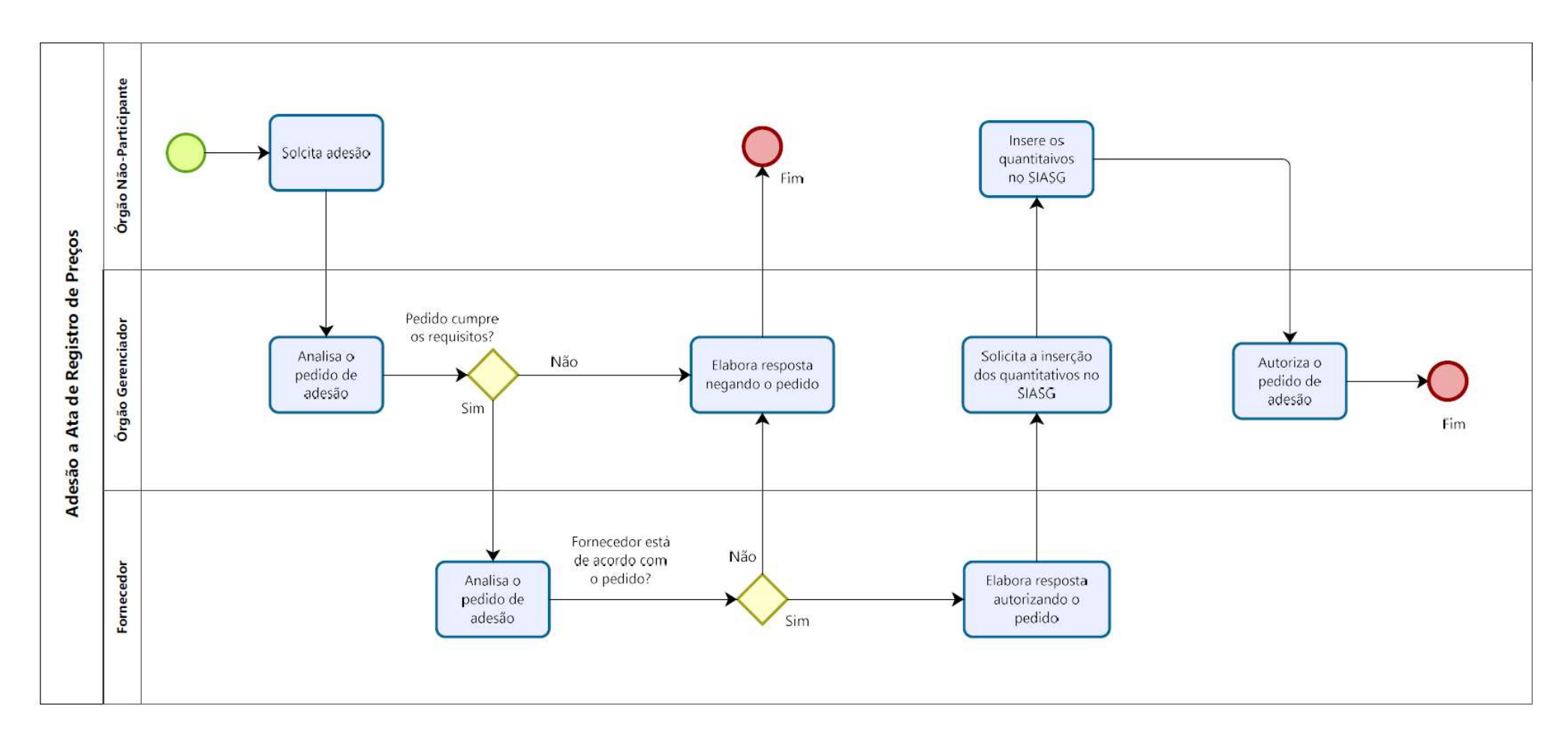

O primeiro passo é efetuar a solicitação de adesão perante o Órgão Gerenciador da Ata. A Central de Compras recebe os pedidos de adesão por meio da Central de Atendimento do Ministério da Economia, cujo passo a passo é explicado nas páginas **04 a 10 deste documento**.

Uma vez efetuado o pedido na Central de Atendimento, a Central de Compras o recepciona, analisa os requisitos para adesão e encaminha o pedido ao fornecedor registrado na Ata de Registro de Preços para que este verifique a possibilidade de atender ao pedido.

Como exemplos de requisitos para permitir a adesão, a Central de Compras analisa:

- i. Se o órgão solicitante pode pedir adesão à Ata. Há casos de atas, por exemplo, que somente permitem adesão de órgãos / entidades federais;
- ii. Se existe quantitativo disponível em Ata para adesão;
- iii. Se os quantitativos solicitados cumprem os limites para adesão impostos no Decreto 7.892/2013 e no Edital de Licitação;
- iv. Se não há nenhum impedimento para que a adesão ocorra no momento solicitado pelo Órgão Não-Participante;

O pedido cumprindo os requisitos de análise, e sendo autorizado pelo fornecedor, a Central de Compras solicita ao Órgão Não-Participante que proceda à solicitação dos quantitativos no **Módulo de Gestão de Atas do SIASG** para autorização. Sem tal solicitação no SIASG, com a consequente autorização da Central de Compras, o órgão não conseguirá empenhar e contratar os bens/serviços.

Autorizada a adesão no SIASG, o Órgão Não-Participante pode proceder à contratação.

Destaca-se que o uso do Módulo de Gestão de Atas é obrigatório para todos os órgãos e entidades integrantes do Sistema de Serviços Gerais – SISG e demais órgãos que utilizam o SIASG.

Sobre sua utilização, sugerimos a leitura das orientações dispostas no Portal de Compras do Governo Federal, no link: <u>https://www.gov.br/compras/pt-br/acesso-a-informacao/noticias/implantacao-do-novo-modulo-gestao-de-ata-srp-no-siasgnet</u>

E também um Guia Prático:

https://www.gov.br/compras/pt-br/centrais-de-conteudo/manuais/manual-siasgnet/guia-gesto-de-ata-srp\_vfinal.pdf/view

Passaremos, a seguir, à explanação de como efetuar o pedido de adesão na Central de Atendimento do Ministério da Economia.

#### B) O PEDIDO DE ADESÃO NA CENTRAL DE ATENDIMENTO DO MINISTÉRIO DA ECONOMIA

Os órgãos interessados em aderir às Atas de Registro de Preço gerenciadas pela **Central de Compras** deverão efetuar suas solicitações por meio da <u>Central de Atendimento do Ministério da Economia</u>, cujo acesso ocorre por meio do link: <u>https://portaldeservicos.economia.gov.br/citsmart/login/login.load</u>

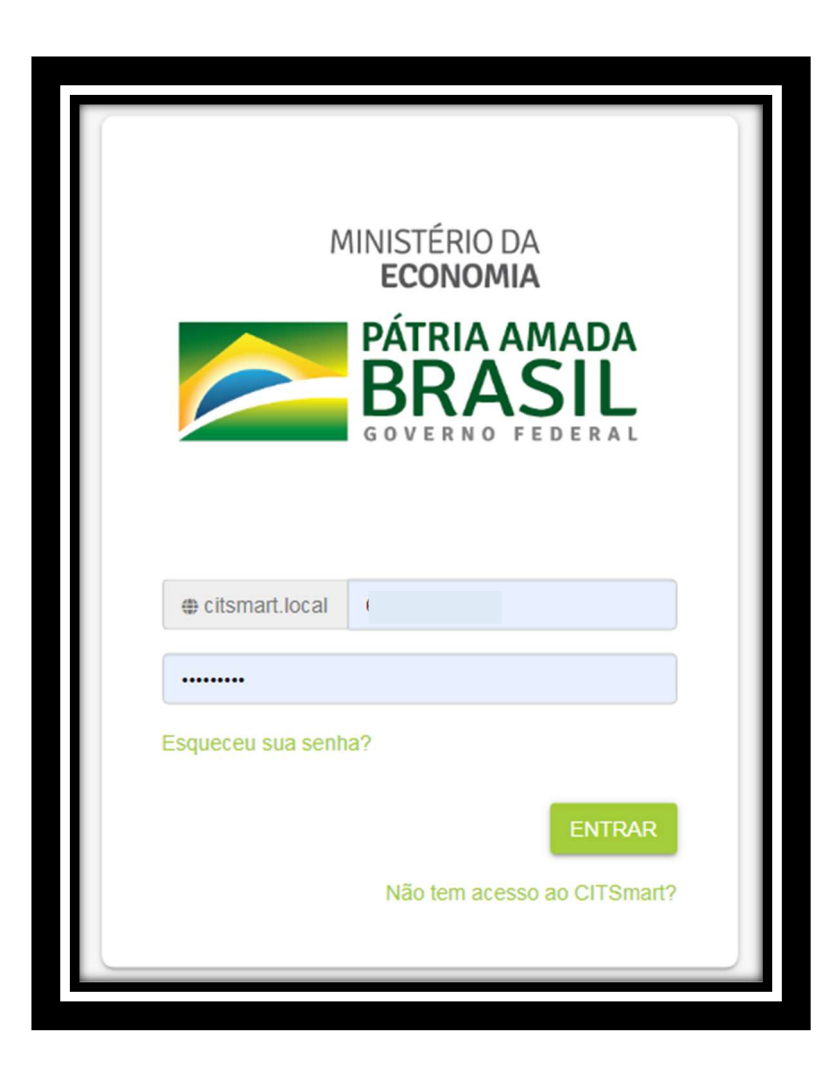

Para acesso ao serviço, basta realizar um cadastro no sistema, selecionar o contrato Central de Compras e buscar a Ata de Registro de Preço de interesse.

**Observação:** Para os usuários que já possuem um cadastro (antigo) na ferramenta e não conseguem visualizar os serviços da Central de Compras, é necessário entrar em contato com a Central de Serviços no telefone **0800 978 9001** e solicitar acesso ao grupo "Solicitantes Portal Estruturantes".

Ao efetuar login na Central de Atendimento, aparece a seguinte tela com os serviços disponibilizados pelo Ministério da Economia, sendo um deles o da Central de Compras.

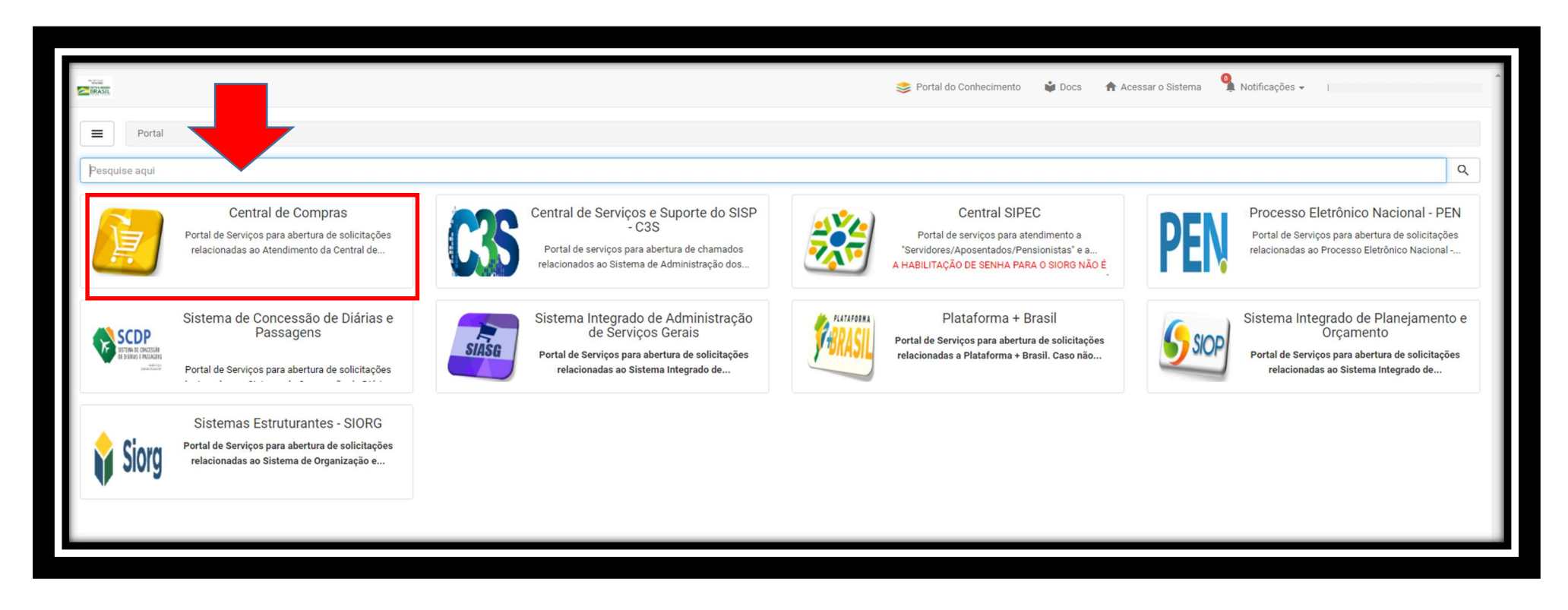

Ao acessar o link da Central de Compras, cada uma das Atas de Registro de Preços surgirá como um serviço distinto para adesão.

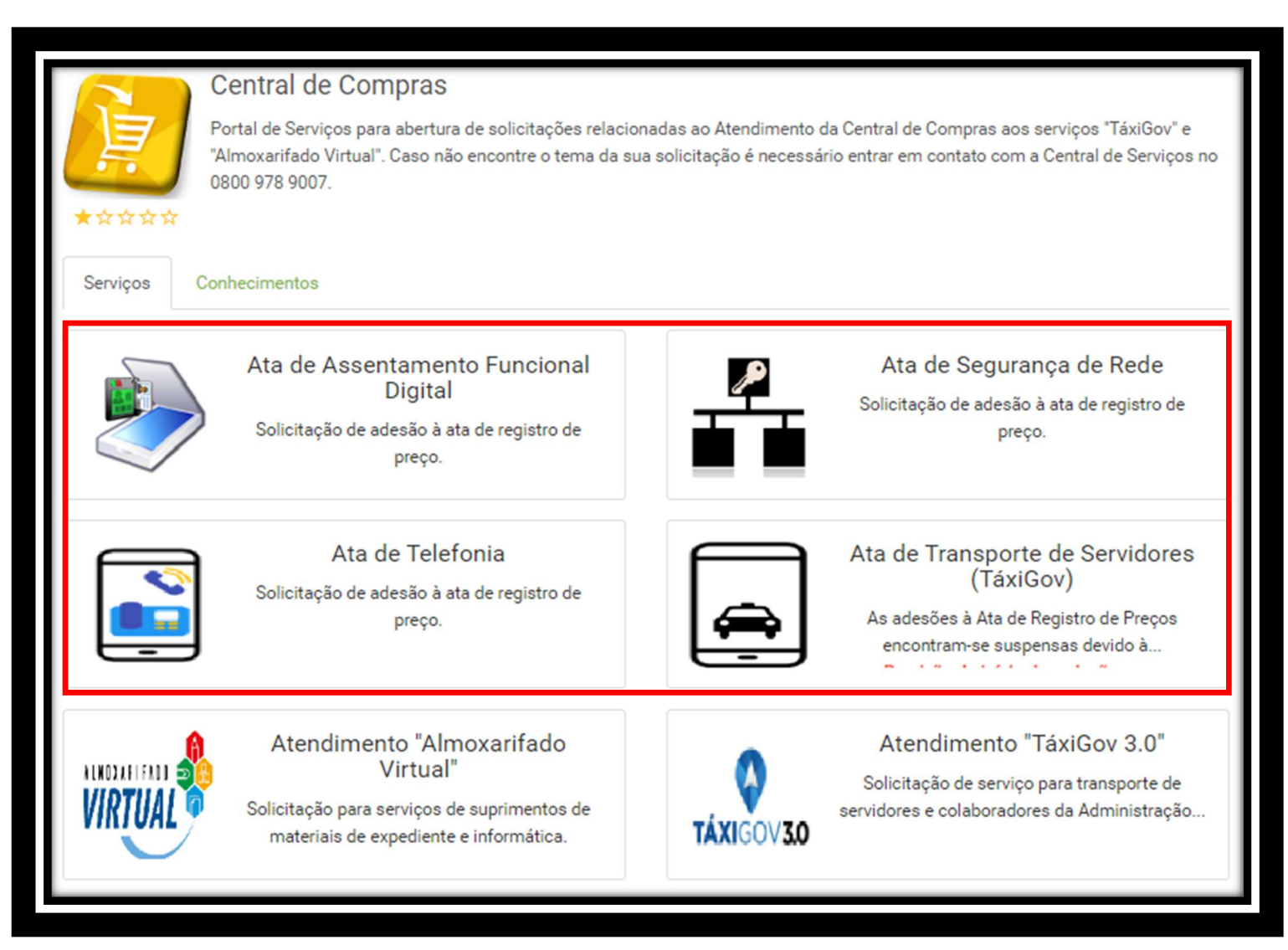

E em cada uma das Atas <u>há orientações específicas</u> para a correta instrução do pedido de adesão.

Apresenta-se a seguir, como exemplo, o passo a passo de um pedido de adesão. Faremos um pedido de adesão ao Táxigov.

- 1) Acesse o serviço "Ata de Transporte de Servidores (Táxigov)";
- 2) Em seguida acesse o link "Novo Pedido de Adesão";

| Portal / Central de Compras / Ata de Transporte de Servidores (TáxiGov)                                                                                                    |   |
|----------------------------------------------------------------------------------------------------|---|
| Pesquise aqui                                                                                                    | Q |
| Ata de Transporte de Servidores (TáxiGov)<br>Solicitação de adesão à ata de registro de preço.                                                                                                    |   |
| Solicitações Conhecimentos                                                                                                    |   |
| Novo pedido de adesão       Ajuste em pedido de adesão         Novo pedido de adesão       Ajuste em pedido de adesão         Ajuste em pedido de adesão existente       Ajuste em pedido de adesão existente |   |
|                                                                                                    |   |

### 3) Na tela seguinte, clique em "Expandir";

|          | Portal / Central de Compras / Ata de Transporte de Servidores (TáxiGov) / Novo pedido de adesão                                                                                                    |         |  |  |  |  |
|----------|----------------------------------------------------------------------------------------------------|---------|--|--|--|--|
| Pesqu    | quise aqui                                                                                                    | Q       |  |  |  |  |
| F        | Novo pedido de adesão                                                                                                    |         |  |  |  |  |
| l e      | Novo pedido de adesão                                                                                                    |         |  |  |  |  |
| E        |                                                                                                    |         |  |  |  |  |
| Solicit  | citação Conhecimentos                                                                                                    |         |  |  |  |  |
| Question |                                                                                                    | cpandir |  |  |  |  |
|          | ■ Novo Pedido de Adesão                                                                                                    |         |  |  |  |  |
| F        | Prezados (as) Usuários(as),                                                                                                    |         |  |  |  |  |
| h        | Informamos que para a conclusão do atendimento é necessário fornecer os dados essenciais, sem os quais não há possibilidade de finalizá-lo. A ausência de tais informações causará o encerramento da solicitação. |         |  |  |  |  |
|          |                                                                                                    | · ·     |  |  |  |  |
|          |                                                                                                    |         |  |  |  |  |
|          | Arraste arquivos aqui ou clique para realizar upload.                                                                                                    |         |  |  |  |  |
| L        |                                                                                                    | l       |  |  |  |  |
| Concl    |                                                                                                    |         |  |  |  |  |

4) Clicando em "Expandir", aparecerão as orientações para o pedido de adesão, assim como um questionário ao final;

## 5) Informe se é um usuário do SIASG e leia as Orientações;

| 16     | Novo pedido de adesao                                                                                                    |          |  |  |  |
|--------|----------------------------------------------------------------------------------------------------|----------|--|--|--|
| Ŀ      |                                                                                                    |          |  |  |  |
|        |                                                                                                    |          |  |  |  |
| Soli   | citação Conhecimentos                                                                                                    |          |  |  |  |
|        |                                                                                                    |          |  |  |  |
| Questi | onário                                                                                                    | Recolher |  |  |  |
|        |                                                                                                    | <b>^</b> |  |  |  |
|        |                                                                                                    |          |  |  |  |
|        | Prezados (as) Usuários(as),                                                                                                    |          |  |  |  |
|        | Informamos que para a conclusão do atendimento é necessário fornecer os dados essenciais, sem os quais não há possibilidade de finalizá-lo. A ausência de tais informações causará o encerramento da solicitação.                                                                                                    |          |  |  |  |
|        | E um usuário SIASG?                                                                                                    |          |  |  |  |
|        | Selecione                                                                                                    | ~        |  |  |  |
|        |                                                                                                    |          |  |  |  |
|        | UNIENTIAÇÃO UI                                                                                                    |          |  |  |  |
|        | Termination de planteci, planteci planteci, planteci en estatute en anglante en anglante en ang                                                                                                    |          |  |  |  |
|        | https://www.comprasgovernamentais.gov/br/index.php/siso/itermo.de.acesso.siasgo.passo.                                                                                                    |          |  |  |  |
|        | De posse do nº da UASG o órdão poderá solicitar adesão em uma das Atas de Revisitos de Precos da Central de Comoras                                                                                                    |          |  |  |  |
|        |                                                                                                    |          |  |  |  |
|        | IORIENTAÇÃO 02                                                                                                    |          |  |  |  |
|        | Preliminarmente, para a melhor elaboração do pedido de adesão sugere-se a leitura da documentação da Ata (Edital, TR, Ata, parecer jurídico e outros) no link:                                                                                                    |          |  |  |  |
|        | 02/2019 - https://www.comprasgovernamentais.gov.br/index.php/central-de-compras/atas-vigentes/1132-ata-n-02-2019-transporte-de-servidores-vip-service-2                                                                                                    |          |  |  |  |
|        | Data de vigencia 23/05/2019 a 23/05/2020.                                                                                                    |          |  |  |  |
|        | 04/2019 - https://www.comprasgovernamentais.gov.br/index.php/central-de-compras/atas-vigentes/1159-ata-n-04-z019-faxi-gov-fj                                                                                                    |          |  |  |  |
|        |                                                                                                    |          |  |  |  |
|        | Vorzurs - nutys-anwaw-compressionernalistics-projecterial-ue-compression-active-compression-active-c                                                                                                    |          |  |  |  |
|        |                                                                                                    |          |  |  |  |
|        | Discloring do us                                                                                                    |          |  |  |  |
|        | T is a minimum of power or execution of a contraint of a minimum of a contraint of a contraint o |          |  |  |  |
|        | () Tests with interference of an and the second second sec |          |  |  |  |
|        | "À Coordenação - Geral de Gestão de Atas e Contratos                                                                                                    |          |  |  |  |
|        | Central de Compras                                                                                                    |          |  |  |  |
|        | Secretaria de Gestão                                                                                                    |          |  |  |  |
|        | Secretaria Especial de Desburocratização, Gestão e Governo Digital                                                                                                    |          |  |  |  |
|        | Ministério de Economia                                                                                                    |          |  |  |  |
|        | 70.040-906 - Brasilia/DF, Esplanada dos Ministérios, Bloco C, sobreloja, Sala 110"                                                                                                    |          |  |  |  |
|        | 2) Anexe o oficio digitalizado (*pdf);                                                                                                    |          |  |  |  |
| -      | 3) Em seguida anexe a tabela ("xisx_"xis,"ods ou "pdf);                                                                                                    | -        |  |  |  |
| -      | 3) Em seguida anexe a tabela ("xisx,"xis,"ods ou "pot);                                                                                                    | Ŧ        |  |  |  |

6) Responda ao questionário (A) e faça o upload do ofício e da planilha (se for o caso) com os quantitativos solicitados ao chamado

(B), conforme explicado na Orientação 03;

| <ol> <li>Em seguida anexe a tabela (*xlsx,*xls,*ods ou *pdf);</li> </ol> |                                                                                       |     |
|--------------------------------------------------------------------------|---------------------------------------------------------------------------------------|-----|
| 4) Após recebido a documentação, a Central de Compras providenciará a    | a consulta ao fornecedor sobre a possibilidade de adesão à Ala de Registro de Preços. |     |
| 1) li                                                                    | Informe o nº da Ata de Registro de Preço:*                                            |     |
|                                                                          | Selecione                                                                             |     |
| 2) Ir                                                                    | Informe a UASG:                                                                       |     |
|                                                                          |                                                                                       |     |
| A 3) II                                                                  | Informe o e-mail:                                                                     |     |
| 4)                                                                       | informe o telefone de contato:                                                        | 1   |
|                                                                          |                                                                                       | 11  |
| 3) 11                                                                    |                                                                                       |     |
|                                                                          |                                                                                       |     |
|                                                                          |                                                                                       | 11  |
|                                                                          |                                                                                       |     |
|                                                                          |                                                                                       | *   |
| r                                                                        |                                                                                       | 3   |
|                                                                          | Arraste arquivos aqui ou clique para realizar upload.                                 |     |
|                                                                          |                                                                                       |     |
|                                                                          |                                                                                       | · 1 |
| C                                                                        |                                                                                       |     |
| © 2020 - CITSmart - Todos os direitos reservados.                        |                                                                                       |     |
|                                                                          |                                                                                       |     |

#### 7) Clique em concluir (C).

Pronto!!! A sua solicitação de adesão foi efetuada perante a Central de Compras do Ministério da Economia.

## OBSERVAÇÃO !!!

Os órgãos públicos que possuem interesse na adesão às Atas de Registros de Preços da Central de Compras devem informar o n° de cadastro no SISG, isto é, o número da sua UASG.

Caso o Órgão ainda não possua o n° da UASG, faz-se necessário, **previamente à solicitação de adesão à Ata de Registro <u>de Preços</u>, seguir as orientações para <u>adesão ao SIASG</u>, constantes no Portal de Compras Governamentais:** 

https://www.gov.br/compras/pt-br/assuntos/termo-de-adesao/termo-de-adesao-ao-siasg